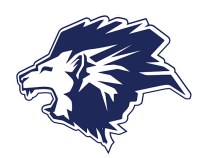

# **HENDERSON COLLEGIATE ATHLETICS - 2024-2025**

### **REGISTER FOR DRAGONFLY**

THIS REGISTRATION NEEDS TO BE COMPLETED BY A PARENT/GUARDIAN

- 1. Go to www.dragonflymax.com or download the App!
- 2. Click on "Login/Sign Up" in the top right corner of the screen.
- 3. Click "Sign Up for Free"
- 4. Complete the Sign-Up form as the parent. You will add your child later.
- 5. Once you click submit, you will be sent a verification code to your email.
- 6. Enter your verification code and hit accept on the terms of service.
- 7. Click the blue 'Get Started' button to connect your profile to Henderson Collegiate

## Select your Role: Parent

## Select North Carolina

Search for and Select: Henderson Collegiate - QP8A8Y

8. Click the blue 'Add a Child' button

Enter First and Last Name

#### Select North Carolina

Search for and Select: Henderson Collegiate - QP8A8Y

## Select 2024-25 and Sports your child plans on participating in

### \*\* These can be added or modified later

- 9. Click 'View Details' and then the red 'Needs Update' button.
  - Be sure to fill out all of the profile information completely including
  - Graduation Year, Contact Information, Relationship to Child, and Address
  - Upload a copy of any medical insurance the child is covered under
- 10. Click the red 'Get Started' button for the 2024-25 Eligibility
  - Confirm and update the sports they are planning on participating in
  - Digital Forms:
    - Student Athlete & Parent Pledge Handbook
    - NCHSAA PPE Health History Form
    - NCHSAA Gfeller-Waller Concussion Sheet
  - Forms to be Uploaded
    - Paper Copies filled out by Physician
    - Take photos or scan to upload
    - NCHSAA Physical Exam Form
    - NCHSAA Medical Eligibility Form

11. If your Athlete Eligibility says 100% for 2024-2025 you are all set! Need help? Visit 'https://www.dragonflymax.com/parents-academy'

> FREE SPORT PHYSICALS WEDNESDAY MAY 22nd 5:00-8:00pm Maria Parham Health 566 Ruin Creek Road Henderson, NC Bring a copy of the physical form.